## Download Haiku (Phone) or Canto (iPad):

In your device App store, or the MLHApps@Work download and install Haiku.

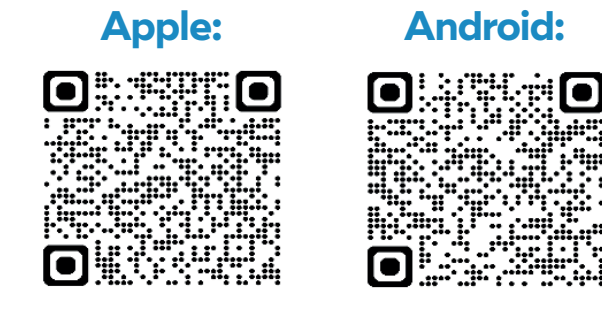

## **Configure:**

Scan the QR code below to connect your device to MLH Epic. You must click the blue link labeled for the app!

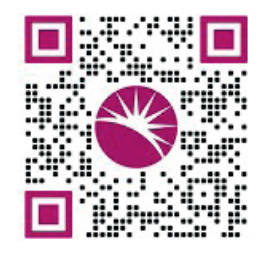

Log In:

Open the app and login as you would for Epic. You <u>must</u> attempt this sign-in before the MLH Epic IT team can approve your access. Tap the label at the top of the login screen to connect to a different organization or instance. You will receive a pop-up stating:

Login Failure Device not yet registered. An administrator has been notified to activate this device.

If you are a Provider for MLH, and do NOT utilize MobileIron/Ivanti, scan the QR code below to request an exemption.

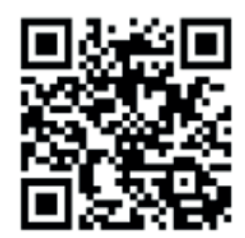

## Your part is done!

We are working through these as quickly as we are able. There is an approximately 3 business day turnaround time. You will receive an InBasket message when your access is approved and ready for use.

If there are further actions needed from you, you will be contacted with next steps.

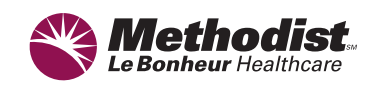

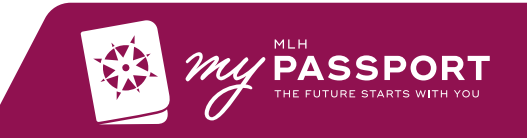